## Comment afficher les statistiques?

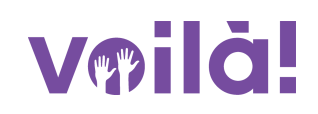

Apprenez comment afficher les statistiques sur l'onglet horaire avec Voilà!

1 Rendez-vous au https://console.voila.app/fr

| <sup>AOÚT</sup> <b>Tableau de bord</b>                                                                                                    |           |                                |                 |    |                                    |               |        |                                  |
|----------------------------------------------------------------------------------------------------|-----------|--------------------------------|-----------------|----|------------------------------------|---------------|--------|----------------------------------|
| Heures planifiés                                                                                                    |           | Heures en brouillon            |                 |    |                                    | Coût planifié |        |                                  |
| 0 heure                                                                                                    |           |                                | 0 heure         |    |                                    | 0             | ,00 \$ |                                  |
| Ponte<br>Quarts ouverts<br>O                                                                                                    | >         | Remplacements                  |                 | >  | P<br>Assignations à approuver<br>O |               | >      | O<br>Quarts à approuver<br>Q     |
| ®_<br>Quarts sur appel<br>0                                                                                                    | >         | C<br>Quarts récurrents te<br>0 | rminant bientõt | >  | 와<br>Demandes à approuver<br>O     |               | >      | Disponibilités à approuve<br>2 • |
| Image: Compare a compare a co                 | >         | নে:<br>Annonces<br>29 •        |                 | ×  |                                    |               |        |                                  |
| Répartition du budget                                                                                                    |           |                                |                 |    |                                    |               |        |                                  |
| 1,003 0,005 0,005 |           |                                |                 |    |                                    |               |        |                                  |
| 0.30 S<br>0.20 S<br>0.10 S<br>0.00 S<br>mar. 02 août                                                                                                    | mer. 03 a | oût                            | jeu. 04 août    | V8 | n. 05 août<br>d'oeuvre total       | sam. 06 août  |        | dim. 07 août                     |

3

## Cliquez sur l'icône des Paramètres

| < 28 Août 20        | 22 - 3 Sept. 2022 >        |                                              | Vue calendrier                               | Vue par employés                             |                                              | Semaine 🗸                                    | Aucun groupement ~ | Auto-assignation                   |
|---------------------|----------------------------|----------------------------------------------|----------------------------------------------|----------------------------------------------|----------------------------------------------|----------------------------------------------|--------------------|------------------------------------|
|                     |                            |                                              |                                              |                                              | Cette période contient                       | t des brouillons Publier Q                   | 0 @ * • * 0        |                                    |
|                     | AOÛT                       |                                              |                                              |                                              | SEPTEMBRE                                    |                                              |                    | TOTAL                              |
| Trié par Prénom 🗸   | DIM. 28                    | LUN. 29                                      | MAR. 30                                      | MER. 31                                      | JEU. 1                                       | VEN. 2                                       | SAM. 3             | Heures planticos<br>Coût<br>Congão |
|                     |                            |                                              |                                              |                                              | ٠                                            |                                              |                    |                                    |
| (1)                 |                            |                                              |                                              |                                              |                                              | 9:00 - 17:00 (8h 0m) = = 0<br>Sp2, RI        |                    | 0h (8h)<br>0,00 S                  |
| 6 <u>-</u>          |                            |                                              |                                              |                                              |                                              |                                              |                    | 40h                                |
| lein                |                            | 9:00 - 17:00 (8h 0m) = 0<br>H1, Restaurant 3 | 9:00 - 17:00 (8h 0m) = 0<br>H1, Restaurant 3 | 9:00 - 17:00 (8h 0m) 4 0<br>H1, Restaurant 3 | 9:00 - 17:00 (8h 0m) = 0<br>H1, Restaurant 3 | 9:00 - 17:00 (8h 0m) # 0<br>H1, Restaurant 3 |                    | 855,00 5                           |
| aud <u>a</u>        |                            |                                              |                                              | 10:55 - 17:00 (6h 5m) ⊐ ₽<br>H1, RI          |                                              |                                              |                    | 6.08h<br>0,00 \$                   |
|                     |                            |                                              |                                              |                                              |                                              |                                              |                    | 0h<br>0,00 S                       |
|                     |                            |                                              |                                              |                                              |                                              |                                              |                    | 0h<br>0,00 \$                      |
| nlein               |                            |                                              |                                              |                                              |                                              |                                              |                    | 0h<br>0,00 \$                      |
| ées                 | 4h (4h)                    | 12h (12h)                                    | 12h (12h)                                    | 14.1h (14.1h)                                | 16h (16h)                                    | 8h (16h)                                     | 0h (0h)            | 66.1h (74.1h)                      |
| ips sup.            | 0h (0h)                    | 0h (0h)                                      | 0h (0h)                                      | 0h (0h)                                      | 0h (0h)                                      | 0h (0h)                                      | 0h (0h)            | Oh                                 |
| otal                | 75 \$ (75 \$)              | 246 \$ (246 \$)                              | 246 \$ (246 \$)                              | 171 \$ (171 S)                               | 171 \$ (171 S)                               | 171 \$ (171 \$)                              | 0\$(0\$)           | 1 080 \$ (1 080 \$)                |
| 28 AOÛT 2022 - 3 SE | PT. 2022                   |                                              |                                              |                                              |                                              |                                              |                    | Quarts publiés 🗸                   |
| iget                |                            |                                              |                                              |                                              |                                              |                                              |                    |                                    |
|                     |                            |                                              |                                              |                                              |                                              |                                              |                    |                                    |
|                     |                            |                                              |                                              |                                              |                                              |                                              |                    |                                    |
| dim. 28 août        | lun. 25                    | 9 août                                       | mar. 30 août                                 | mer. 31 août                                 | jeu. 01 sept.                                | ven. 02 sept.                                | s                  | sam. 03 sept.                      |
|                     | lotal des heures planifiée | s                                            |                                              | Jout de main d'oeuvre total                  | Coût de main d                               | l'oeuvre total                               |                    |                                    |
|                     | Quarte publiée 66 08h      |                                              |                                              |                                              | Quarte publiée 1                             |                                              | 080.00 \$          |                                    |

## **4** Activez Ouvrir le panneau des statistiques et budgets

| < 28 Août 202       | 22 - 3 Sept. 2022 >         |                                              | Vue calendrier                               | Vue par employés                             |                                   | Afficher les totaux de                                                                                              | X<br>is heures planifiées et des coûts de l'horaire de c                    | haque employé.                 |   |
|---------------------|-----------------------------|----------------------------------------------|----------------------------------------------|----------------------------------------------|-----------------------------------|----------------------------------------------------------------------------------------------------|-----------------------------------------------------------------------------|--------------------------------|---|
|                     |                             |                                              |                                              |                                              | Cette                             | Affigher le tableau de                                                                                              | des statistiques et budgets<br>bord des statistiques avancées et budgets.   |                                |   |
|                     | 400                         |                                              |                                              |                                              | SEPTEMPRE                         | Aficher les emple                                                                                                   | oyés sans quart                                                             |                                |   |
| Trié par Prénom 🗸   | DIM. 28                     | LUN. 29                                      | MAR. 30                                      | MER. 31                                      | JEL                               | Afficher uniquement les demandes de congé<br>Cacher les ours à horaire et afficher uniquement les demandes de congé |                                                                             |                                |   |
|                     |                             |                                              |                                              |                                              | ۲                                 | Afficher les notes<br>Lors de l'impression,                                                                         | pour impression<br>afficher les notes quotidiennes dans les en-têtes        | s des jours                    |   |
| is (1)              |                             |                                              |                                              |                                              |                                   | Affichage des quarts                                                                                                | de travail                                                                  |                                |   |
| 0                   |                             |                                              |                                              |                                              |                                   | Afficher les quart                                                                                                  | s ouverts                                                                   |                                |   |
| plein               |                             | 9:00 - 17:00 (8n 0m) = 0<br>H1, Restaurant 3 | 9:00 - 17:00 (8n 0m) 5 0<br>H1, Restaurant 3 | 9:00 - 17:00 (8n 0m) = 0<br>H1, Restaurant 3 | 9:00 - 17:00 (8<br>H1, Restaurant | Afficher les quarts ouverts qu'il reste à assigner.<br>Afficher l'ensemble des quarts de vos employés               |                                                                             |                                |   |
| naud 🔺              |                             |                                              |                                              | 10:55 - 17:00 (6h 5m) ⊐ 🕫                    |                                   | Afficher les quarts de                                                                                              | e vos employés ayant une équipe, position ou lieu<br>s d'autres groupements | i que vous ne gérez pas.       |   |
|                     |                             |                                              |                                              | H1, RI                                       | _                                 | Quand les groupeme                                                                                                  | nts sont actifs, afficher les quarts d'autres group                         | es détenus par chaque employé. |   |
| <u>*</u>            |                             |                                              |                                              |                                              |                                   | Afficher les heure<br>Afficher les heures p                                                                         | s payées<br>ayées sur les quarts complétés.                                 |                                |   |
|                     |                             |                                              |                                              |                                              |                                   | Afficher les emple                                                                                                  | oyés intéressés<br>our lesquels vos employés ont démontré un intér          | êt dans leur horaire.          |   |
|                     |                             |                                              |                                              |                                              |                                   | Afficher les lieux                                                                                                  |                                                                             |                                |   |
| chel                |                             |                                              |                                              |                                              |                                   | Afficher le lieu de chaque quart.  Afficher les positions Afficher la position de chaque quart.                     |                                                                             |                                |   |
| ifiées              | 4h (4h)                     | 12h (12h)                                    | 12h (12h)                                    | 14.1h (14.1h)                                | 16h (16h)                         |                                                                                                    |                                                                             |                                |   |
| emps sup.           | 0h (0h)                     | 0h (0h)                                      | 0h (0h)                                      | 0h (0h)                                      | 0h (0h)                           | Affichage des quarts de nuit sur                                                                                    |                                                                             |                                |   |
| etotal              | 75 \$ (75 S)                | 246 \$ (246 \$)                              | 246 \$ (246 \$)                              | 171 \$ (171 \$)                              | 171 \$ (171 \$)                   | Les deux jours<br>La journée de début<br>La journée de fin                                                          |                                                                             |                                |   |
| 28 AOÛT 2022 - 3 SE | PT. 2022                    |                                              |                                              |                                              |                                   |                                                                                                    |                                                                             | Quarts publiés 🗸               | × |
| udget               |                             |                                              |                                              |                                              |                                   |                                                                                                    |                                                                             |                                |   |
|                     |                             |                                              |                                              |                                              |                                   |                                                                                                    |                                                                             |                                |   |
|                     |                             |                                              |                                              |                                              |                                   |                                                                                                    |                                                                             |                                |   |
|                     |                             |                                              |                                              |                                              |                                   |                                                                                                    |                                                                             |                                |   |
| dim. 28 août        | lun. 2                      | 9 août                                       | mar. 30 août                                 | mer. 31 août                                 | jeu. O                            | 01 sept.                                                                                                    | ven. 02 sept.                                                               | sam. 03 sept.                  |   |
|                     |                             |                                              |                                              | Coût de main d'oeuvre total                  |                                   |                                                                                                    |                                                                             |                                |   |
| Т                   | Total des heures planifiées |                                              |                                              |                                              | Coût de main d'oeuvre total       |                                                                                                    |                                                                             |                                |   |
|                     | Quarta publián              | 66 00b                                       |                                              |                                              | 0                                 | ante autolita                                                                                                    | 1 080 00 6                                                                  |                                |   |